## Guía rápida de referencia para crear una cuenta en el portal de padres de PowerSchool

¿Qué es el portal de padres de PowerSchool? El portal de padres de PowerSchool permite a padres y estudiantes el acceso en tiempo real a la información, incluida la asistencia, calificaciones y descripciones detalladas de las asignaturas, boletines escolares e incluso mensajes personales del maestro.

\*\*\*\*\*\*\*\*¿Usted tiene un usuario y contraseña de acceso por cada niño?\*\*\*\*\*\*\*

## No - DETÉNGASE

Por favor visite la escuela de su hijo para recibir el ID de Acceso y la Contraseña de Acceso para cada niño que usted ha inscrito en las Escuelas de la Ciudad de Lexington. El administrador de datos de la escuela puede ayudarle. Él / ella requerirá una identificación con foto válida, y usted debe ser el padre o tutor legal del estudiante.

Sí \_\_Revise las siguientes instrucciones sobre cómo crear una cuenta para el portal de padres de PowerSchool.

Para cada estudiante en el Sistema escolar del condado de Lexington se asigna un usuario y contraseña. Por lo tanto, usted necesitará el usuario / contraseña de acceso por cada niño.

## 

Una vez creada la cuenta, no necesitará crear otra de nuevo.

**Paso 1**: Abra su navegador web para buscar la URL de LCS PowerSchool; **lex.powerschool.com/public** (no ingrese **www**antes de la dirección). https://lex.powerschool.com/public/home.html

## **Paso 2:** Aparece la página de inicio de sesión para padres.

**<u>Paso</u>** : Registre la información en los campos correctos de este formulario.

Haga clic en Crear cuenta.

| Po                                     | we           | rScl                     | hool                           |                      |
|----------------------------------------|--------------|--------------------------|--------------------------------|----------------------|
| Parent Sign I                          | n            |                          |                                |                      |
| Username                               |              |                          |                                |                      |
| Password                               |              |                          |                                |                      |
|                                        | Having       | trouble signing          | g in?                          | Sign In              |
| Create an Ac                           | count        |                          |                                | \                    |
| Create a parent a<br>students with one | account that | allows you<br>ou can als | u to view all o<br>o manage yo | f your<br>ur account |

| Create Parent Ac                                                                                       | count                                                         | Ésta es el área                                                       | en el                                                                                                    |        |
|----------------------------------------------------------------------------------------------------|---------------------------------------------------------------|-----------------------------------------------------------------------|----------------------------------------------------------------------------------------------------|--------|
| Estail                                                                                                 |                                                               | que creara su                                                         | usuario y                                                                                                    |        |
| Password<br>Re-enter Password<br>Password must                                                         |                                                               | contraseña.                                                           | -                                                                                                    |        |
|                                                                                                    | men and one number                                            |                                                                       |                                                                                                    |        |
| -Contain at least one so<br>Link Students to<br>Enter the Access ID, A                                 | Account<br>Account<br>cress Password, and Reads               | onship for each student you wish h                                    | o add to your Parent Accou                                                                                                    | ~      |
| -Contain at least one so<br>Link Students to<br>Enter the Access ID, A<br>Student Name                 | Account<br>Account<br>cless Passend, and Real<br>Access D     | onship for each student you with t<br>Access Password                 | o add to your Parent Accou                                                                                                    | et.    |
| -Contain at least one si<br>Link Students to<br>Enter the Access ID, A<br>Student Name                 | Account<br>Account<br>Access Password, and Renab<br>Access 10 | onship for each student you with t                                    | o add to your Parent Accou<br>Relationship<br>- Choose                                                                                                    | ~      |
| -Contain at least one is<br>Link Students to<br>Drive the Access D. A<br>Sold of Name<br>1.            | Account<br>Account<br>Account and Read<br>Access 10           | onship for each student you with t<br>Access Password                 | o add to your Payert Accou<br>Relationship<br>- Choose<br>- Choose                                                                                                    |        |
| -Contain at least one is<br>Links Students to<br>Enter the Access to A<br>State of Name<br>1<br>2      | Account<br>Account<br>Account<br>Access Passacra, and Read    | onship for each student you with t<br>Access Password                 | o add to your Parent Accou<br>Bataticobig<br>- Choose<br>- Choose<br>- Choose                                                                                                |        |
| -Cottain at least one is<br>Link Students to<br>Dritte the Access IO. A<br>Student Hame<br>9<br>2<br>3 | Access that the test                                          | oruphigh flow exists in Mandevert your waters is<br>Access Prossessed | o add to your Parent Accou<br>Relationship<br>- Choose<br>- Choose<br>- Choose<br>- Choose                                                                                   |        |
| -Costan at least one s<br>Link Students to<br>Entre the Access 0.5<br>2<br>2<br>2<br>4                 | Account<br>Account<br>Account<br>Access D                     | onstrage flow which shadowed yours which it<br>descense Pressented    | add to your Parent Accou<br>Relationship<br>- Choose<br>- Choose<br>- Choose<br>- Choose<br>- Choose<br>- Choose<br>- Choose                                                 | -*     |
| -Costain at least one is Link Students to Dister the Access ID: A  Student Hares                       | Account<br>Account<br>Account                                 | origing for each standard you want t                                  | o add to your Parent Accou<br>Relationship<br>- Chiones<br>- Chiones<br>- Chiones<br>- Chiones<br>- Chiones<br>- Chiones<br>- Chiones<br>- Chiones<br>- Chiones<br>- Chiones | ~*<br> |

**Paso 4**: Registre el **apellido y el nombre del estudiante** (apellido, nombre), **Usuario y contraseña de acceso** (deben registrarse manualmente y no con copiar y pegar) y <u>su</u> **Parentesco** con su niño.

- a. Repita el paso 4 con el fin de adicionar a sus niños restantes matriculados en una escuela del condado de Lexington en su cuenta del portal de padres de PowerSchool. Puede adicionarse un total de 8 niños por cuenta.
- b. Si recibe un mensaje de error, usted necesitará hacer las correcciones sugeridas y registrar de nuevo la contraseña. Recuerde, el usuario y la contraseña <u>son</u> sensibles al uso de mayúsculas y minúsculas.

**Paso 5**: Una vez haya adicionado a todos los niños haga clic en Ingresar.

<u>**Paso 6**</u>: Luego de haber creado con éxito su cuenta, se dirigirá a la pantalla **Inicio de sesión de padres**. Desde ese momento sólo necesitará ingresar su usuario y contraseña cuando entre a **lex.powerschool.com/public** (**no** ingrese <u>www</u> antes de la dirección).

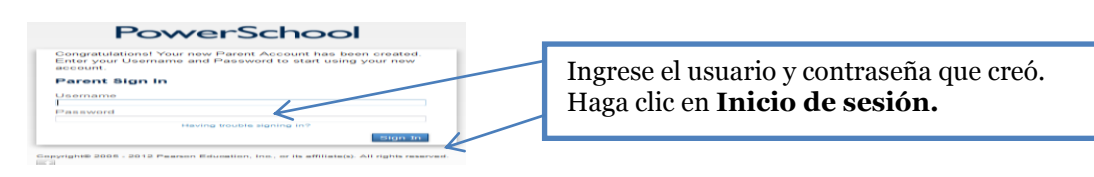